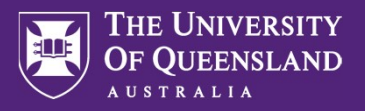

Managers will get a prompt 2 months prior to the fixed term contract ending for a direct report. If the appointment is not being renewed the manager will need to complete the termination process.

| A Navigate to the Workday home page and select <b>My Team Management</b> | Applications<br>18 items<br>My Team<br>Management<br>Applications<br>18 items<br>My Team<br>Performance<br>My Team |  |  |  |
|--------------------------------------------------------------------------|----------------------------------------------------------------------------------------------------|--|--|--|
|                                                                          | Absence Talent and Performance Learning Requests                                                                   |  |  |  |
|                                                                          | Personal Information Birthdays Pay Directory                                                                       |  |  |  |
|                                                                          | Career Compensation<br>and Benefits<br>Dashboard Client Partnering<br>Dashboard my.UQ                              |  |  |  |
| B Under Actions select Terminate.                                        | C Actions                                                                                                    |  |  |  |
|                                                                          | Change Location                                                                                                    |  |  |  |
|                                                                          | Change Contingent Worker Details                                                                                   |  |  |  |
|                                                                          | End Job<br>Terminate                                                                                               |  |  |  |
|                                                                          |                                                                                                    |  |  |  |

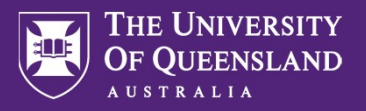

Select the Employee whose contract is ending and then select OK.

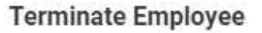

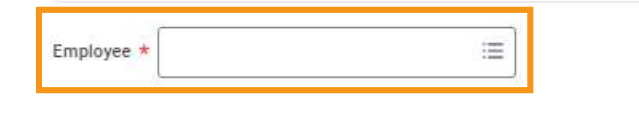

Cancel

Select the pencil icon to update the Primary Reason.

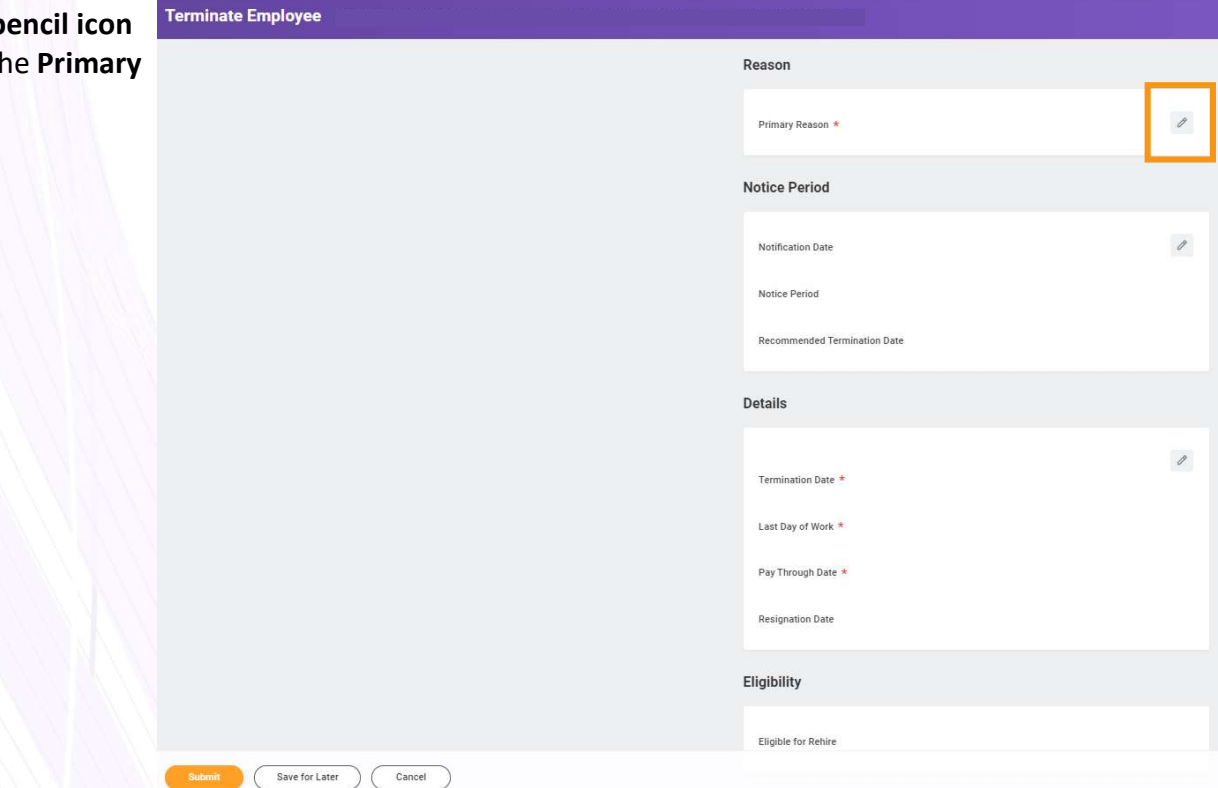

Select Involuntary > Fixed Term Non Renewal and then select the tick icon.

#### **Primary Reason Options:**

٠

- Reason
- Fixed Term Non Renewal UQ has no further contract for the employee A Primary Reason \* *Expiry of contract* – the employee Involuntary » Fixed Term Non := has not accepted the renewal and Renewal therefore the contract has come to an end

\*Please note that the Expiry of Contract option will indicate that no severance is applicable. If severance should be paid please select the first option

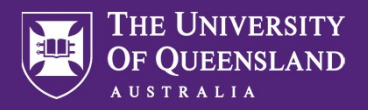

| F | Select the <b>pencil icon</b> to edit the                                                             | Details                                        |         |
|---|----------------------------------------------------------------------------------------------------|------------------------------------------------|---------|
|   | Details section.                                                                                      | Termination Date *                             | 1       |
|   |                                                                                                    | Last Day of Work *                             |         |
|   |                                                                                                    | Pay Through Date *                             |         |
|   |                                                                                                    |                                                |         |
| G | Enter the <b>contract end date</b> in all 3 fields.                                                   | Details                                        |         |
|   |                                                                                                    | Termination Date *                             | \$<br>V |
|   |                                                                                                    | Pay Through Date *                             |         |
| н | Select the <b>pencil icon</b> to edit the <b>Position Details</b> section.                            | Position Details                               |         |
|   |                                                                                                    | Close Position<br>No                           | 1       |
|   |                                                                                                    | Is this position available for overlap?<br>Yes |         |
|   | Soloot the class resition shockbox                                                                    |                                                | _       |
|   | and then select the <b>tick icon</b> .                                                                | Close Position                                 | \$ ×    |
|   | Note – Only close the position if there is no<br>longer a requirement for this role moving<br>forward | Is this position available for overlap?        |         |

Supplementary Guide

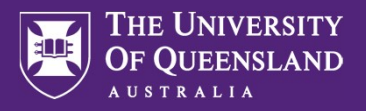

J Enter a comment (e.g. Decision made not to renew fixed term contract) and select **Submit**.

| hments | <br> |   |                 |
|--------|------|---|-----------------|
|        |      |   | Drop files here |
|        |      |   | or              |
|        |      | ( | Select files    |
|        |      | ~ |                 |
|        |      |   |                 |
|        |      |   |                 |